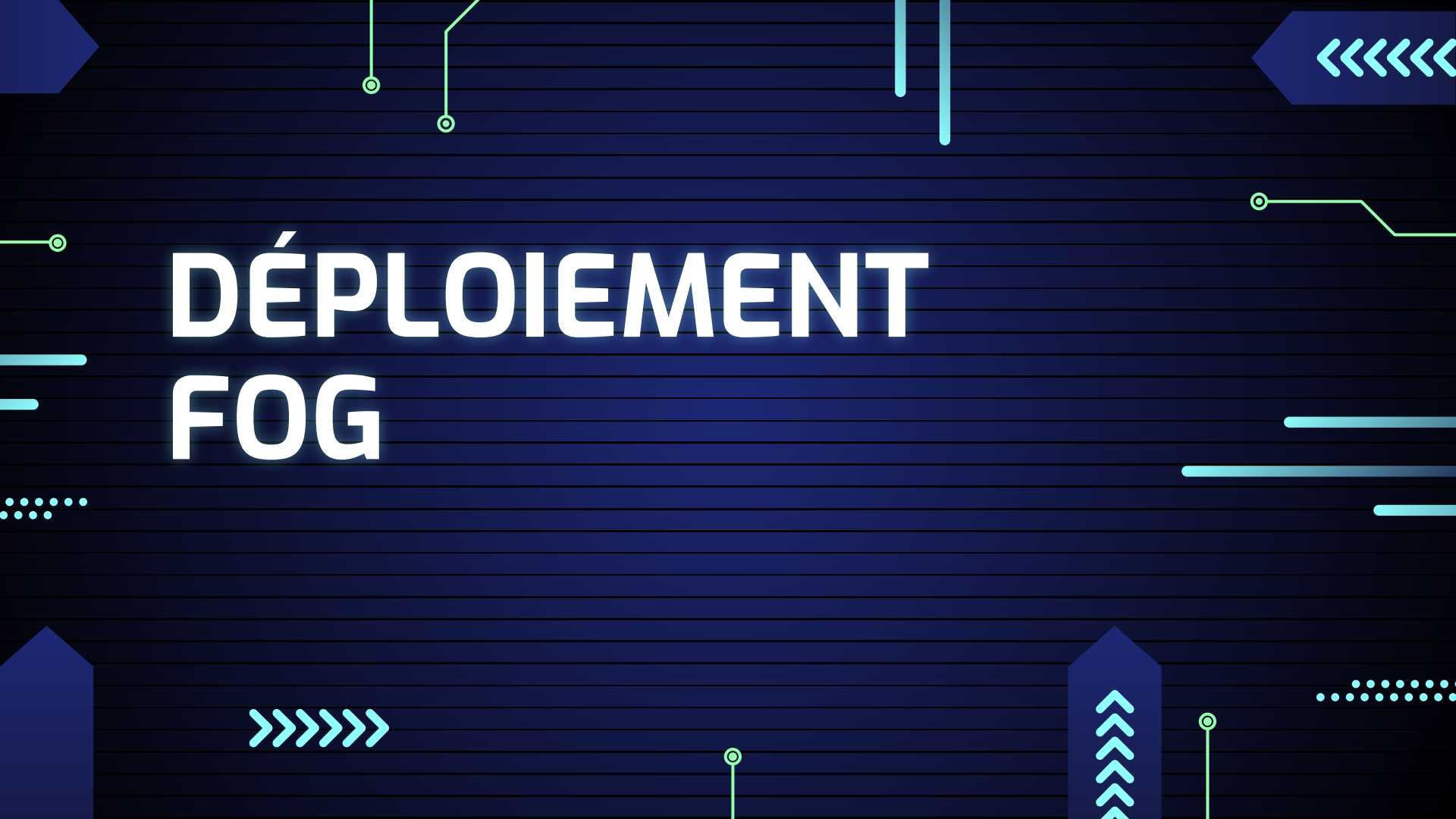

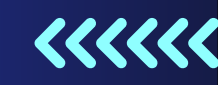

 $\odot$ 

<<<<<

 $\bigcirc$ 

# TOPOLOGIE

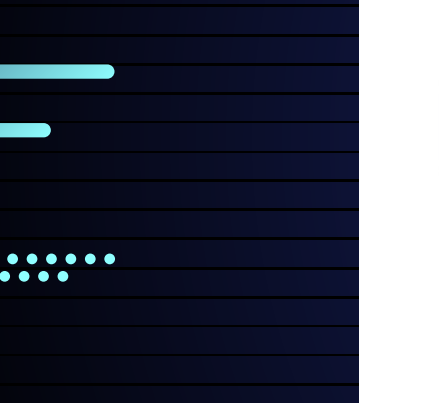

-0

۲

0

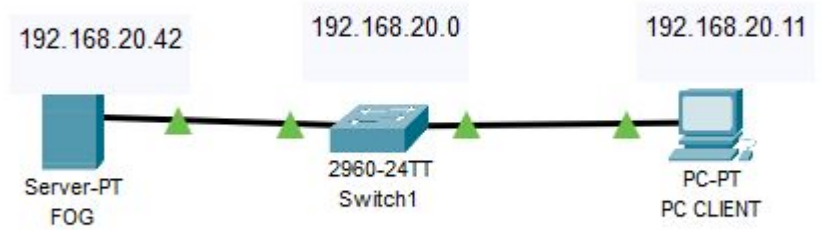

Ο

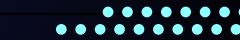

### ••••

# Installation de FOG

FOG est un logiciel libre de gestion d'imagerie système, employé pour installer, administrer et reproduire des images du système sur plusieurs ordinateurs grâce au réseau. FOG simplifie considérablement la mise en place simultanée de plusieurs systèmes d'exploitation via le réseau, ce qui permet une économie significative de temps et d'efforts.

apt-get -y install git

sudo -i cd /root

git clone https://github.com/FOGProject/fogproject.git cd fogproject

Maintenant que FOG est téléchargé, il nous suffit de l'installer en démarrant le setup.

De par la commande suivante, je vais lancer le setup de FOG.

cd /root/fogproject/bin

./installfog.sh

Et répondez aux questions comme suit :

Surtout que au bout d'un moment après avoir fait l'installation il va faire une "pause" et vous demandera de faire entrer SURTOUT NE FAITES PAS ENTRER et on va mettre à jour le fog en allant avec notre ip sur un navigateur faire installer et après faire entrer pour avoir un fichier config dhcp bien configuré \* Here are the settings FOG will use:
\* Base Linux: Debian
\* Detected Linux Distribution: Debian GNU/Linux
\* Interface: ens18
\* Server IP Address: 192.168.55.103

- \* Server Subnet Mask: 255.255.255.0
- \* Hostname: fog
- \* Installation Type: Normal Server
- \* Internationalization: No
- \* Image Storage Location: /images
- \* Using FOG DHCP: Yes
- \* DHCP router Address: 192.168.55.1
- \* Send OS Name, OS Version, and FOG Version: Yes

|                                                             | O B 192.16020.34/fog/management/index.php/hode=achema                                                                                                    | <b>%</b> ☆                                                           | ව ් ග් ඩෙ ≣                    |   |  |
|-------------------------------------------------------------|----------------------------------------------------------------------------------------------------|----------------------------------------------------------------------|--------------------------------|---|--|
|                                                             |                                                                                                    |                                                                      |                                |   |  |
|                                                             | Install/Update                                                                                                    |                                                                      |                                |   |  |
|                                                             |                                                                                                    |                                                                      |                                |   |  |
| if you would like to back<br>wysqldumpellow-ke              | p your FOG database you can do so using MyGoL Administrator or by running the following command in a terminal window (ApplicationsGystem Tools->Terminal), t<br>ywens, -x: -v: fog > fegliactus.sql | vis will save the backup in your home directory                      |                                |   |  |
| Your FOG database schen                                     | to in not up to date, either because you have updated or this is a new POG installation. If this is an upgrade, there will be a database backup stored on your POG ser-                             | er delauting under the folder ihomerlogD8backups. Should anything go | wrong, this backup will enable |   |  |
| you to return to the previou<br>Are you sure you wish to in | s install if needed.                                                                                                    |                                                                      |                                |   |  |
|                                                             | · instat/Apache Now                                                                                                    | í l                                                                  |                                | 0 |  |
|                                                             |                                                                                                    |                                                                      |                                |   |  |

Ο

0

Une fois fait changer la carte réseau qui était connecté à internet pour la mettre dans un réseau à part.

ensuite aller dans nano /etc/network/interfaces et mettre l'ip en ip donné par le dhcp en ip fixe avec

le masque de sous réseau et faites systemctl status isc-dhcp-server.service pour voir si le dhcp marche

# The primary network interface allow-hotplug ens18 iface ens18 inet static address 192,168,20,42 netmask 255,255,255,0 gateway 192.168.20.1

> Storage Node Disk Usage Selected node's disk usage

> > Free: 0.00 IB Literat - 0.00 (R

 $\mathbf{O}$ 

Storage Group Activity

Free: 1

### Ajoutez au contexte un client disposant d'un navigateur afin de prendre la main sur le serveur.

0

0

0

Web Server

192,168,55,100

0.61, 0.29, 0.35

Dans le cadre de ce TP, l'ensemble des machines se situe dans une carte réseau sur un proxmox et je montre ici les configurations IP des machines comme preuve de la réalisation de la config. inet 192.168.55.120/24 brd 192.168.55.255 scope global noprefixroute ens18

Carte Ethernet Ethernet valid lft forever preferred lft forever inet6 fe80::2b8d:9e65:d0c2:cac1/64 scope link noprefixroute Suffixe DNS propre à la connexion. . . : example.org valid lft forever preferred lft forever Adresse IPv6 de liaison locale. . . . : fe80::ad6a:2d20:b12d:c04b%3 o@sio-Standard-PC-i440FX-PIIX-1996:-\$ Passerelle par défaut. . . . . . . . . . . . 192.168.55.1 F FOG Project × + Dashboard Une fois sur la page du fog on met en user Username fog et en mdp password Password Language English Dashboard Login

Estimated EOG Sites

Latest Development Version

Latest Version

# Travaux post installation-

À l'aide de l'interface de gestion, changez le mot de passe attribué par défaut à l'utilisateur fog. Testez en vous déconnectant et en vous reconnectant.

Pour changer votre mot de passe depuis l'interface web aller dans users > List All User > sélectionner le user fog > change password > mettre votre nouveau mot de passe > Update

# Qu'est ce qu'un LAMP ?

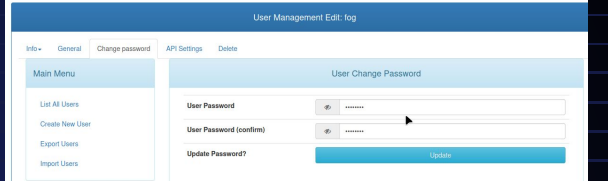

Un serveur LAMP est une configuration logicielle couramment utilisée pour héberger des sites web et des applications web.

L'acronyme "LAMP" fait référence aux principaux composants du stack logiciel, qui sont les suivants :

· <u>Linux</u>: Le système d'exploitation de base. Dans le contexte de LAMP, Linux est souvent utilisé en raison de sa stabilité, de sa sécurité et de sa disponibilité en tant que logiciel open source.

• Apache: Un serveur web open source. Il est configurable, ce qui en fait un choix populaire pour de nombreux environnements web.

MySQL: Un système de gestion de base de données relationnelle. MySQL est utilisé pour stocker et gérer les données de manière structurée. Il prend en charge le langage SQL pour effectuer des opérations sur la base de données, telles que l'insertion, la mise à jour, la suppression et la récupération de données.

PHP: Un langage de script côté serveur principalement utilisé pour le développement web. PHP est intégré au code HTML et peut être utilisé pour créer des pages web. I interagit avec la base de données MySQL pour récupérer et manipuler des données, puis génère le contenu HTML qui est renvoyé au navigateur.

### Vérifiez que les services associés à LAMP sont présents et à Ο l'écoute sur le serveur. Test Apache : Test PHP :

root@debian:"//ogproject/bin#\_systemctl

apache2.service - The Apache HTTP Serv

### Test base de donnée :

come to the MariaDB monitor. Commands end with ; or \g. MariaDB connection id is 193 version: 10.11.6-MariaDB-0+deb12u1 Debian 12

(c) 2000, 2018, Oracle, MariaDB Corporation Ab and others

to clear the current

MariaDB [(none)]> Ctrl-C -- exit Aborted root@debian:~/fogproject/bin#

## Comment s'appelle la base de donnée crée sur le serveur

Loaded: loaded (/lib/systemd/system

Active: active (running) since Thu

Avec la commande show databases;

Elle se nomme donc fog

| I TUDD | E(HOHC)1>  | 3000 | uutubb |
|--------|------------|------|--------|
|        |            |      |        |
| Databa | ise        |      |        |
|        |            |      |        |
| fog    |            |      |        |
| inform | ation_sch  | ema  |        |
| mysql  |            |      |        |
| perfor | mance_sche | ema  |        |

5 rows in set (0.040 sec)

Le timeout du menu PXE de FOG est par défaut de 3 secondes. Trouvez comment modifier cette valeur à 10 secondes.

Se rendre dans fog configuration > iPxe Menu General Configuration > Menu Hide/No Menu settings > fixer la durée à 10 seconde > update

| No Menu           |                             |   | ? |
|-------------------|-----------------------------|---|---|
| Hide Menu         | • •                         |   | ? |
| Hide Menu Timeout | 10                          | 1 | ? |
| Boot Key Sequence | - Please select an option - | * | ? |
| Make Changes?     | Undate                      |   |   |

root@debian:/# cd var

fog

root@debian:/var# cd www

root@debian:/var/www# cd html

root@debian:/var/www/html# ls

index.html test.php

root@debian:/var/www/html# touch test.php

# Trouvez comment sauvegarder puis restaurer cette configuration.

Se rendre dans fog configuration > Configuration Save > cliquer sur Export pour sauvegarder la base de données > puis vous pouvez restaurer la configuration en cliquant sur Browse, sélectionnée la sauvegarde et cliquer sur Import.

|                                     | Export Database |  |
|-------------------------------------|-----------------|--|
| Export Database?                    | Export          |  |
|                                     | Import Database |  |
| Import Database?<br>Max Size: 3000M | Browse          |  |
| Import Database?                    | Import          |  |

### FOG trace toutes les tâches effectuées (inventaires, images, connexion utilisateurs, snapins). Trouvez comment exporter sous forme de rapport au format pdf ou csv les traces de ces activi

Accédez au menu principal de FOG, où un logo en forme de fichier devrait attirer votre attention. Ce logo vous redirige vers la section "Reports", qui centralise tous les rapports des tâches effectuées. Dans cette section, vous pouvez accéder à n'importe quelle sous-catégorie, y entrer votre nom d'utilisateur (fog), et choisir d'exporter le rapport au format PDF ou CSV.

Pour exemple on va sur ce menu et on fait search :

Et on peut cliquer sur le logo pdf pour l'exporter à ce format

|                 |                       | FOG History - Search                        |        |   |  |
|-----------------|-----------------------|---------------------------------------------|--------|---|--|
| Enter an user n | ame to search for     | fog                                         |        | • |  |
| Enter a term to | search for            |                                             |        |   |  |
| Perform search  |                       |                                             | Search |   |  |
|                 |                       | Full History Export                         |        |   |  |
|                 |                       | Export PDF                                  |        |   |  |
| lser 🗘          | Information           |                                             |        |   |  |
| earch           | Search                |                                             |        |   |  |
| g               | [2024-12-05 10:07:50] | HookEvent ID: 13 NAME: LoginSuccess has bee | n      |   |  |

# CRÉATION DES IMAGES

Configuration du boot : <u>Se rendre dans proxmox>votre vm>options>boot order</u> et Je configure l'ordre de démarrage (boot order) de ma VM de manière à ce qu'elle ne démarre qu'à partir de la carte réseau connectée au serveur FOG. Cela permet de booter directement sur le réseau (PXE boot) et d'accéder à <u>l'interface FOG</u>.

Enregistrement de la VM : Une fois la VM démarrée, j'utilise l'option "Quick Registration and Inventory" sur l'interface. Cette action permet de détecter automatiquement la VM, d'enregistrer ses informations (comme son MAC address) et de l'ajouter à la liste des hôtes gérés par FOG.

Création de l'image : Je crée ensuite une image à associer à cet hôte en faisant create new image (la VM enregistrée). J'ai créé une image en définissant le Image Name comme "linuxvraiment", en sélectionnant le Operating System "Linux (50)", en choisissant le Image Type "Multiple Partition Image - Single Disk (Not Resizable)" et en réglant la Compression à 0. Et je l'associe à mon hôte comme tindique la flèche rouge.

Capture de l'image : Maintenant j'effectue la capture de l'image système de cette VM en appuyant sur la flèche jaune. Cette étape consiste à sauvegarder l'intégralité de son système (OS, fichiers, applications, etc.) sous forme d'image, prête à être réutilisée.

Maintenant que c'est fait on retourne sur le proxmox, ici je re créer une vm ou je fais boot order net0 et la carte réseau du fog pour la démarrer

| #         Enabled         Device         Description           ≡         1         Image: method in the image: method in the image: method in the                                                       |   |                                       |                                                           |   |
|----------------------------------------------------------------------------------------------------|---|---------------------------------------|-----------------------------------------------------------|---|
| ■       1       ■       net0       e1000=BC:24:11:D3:84:E4, bridge=vmbr9, firewall=1         ■       2       ■       B       scsi0       local-lvm:vm-205-disk-0, iothread=1, size=15G         ■       3       □       ⊙       ide0       local iso/virtio-win-0.1.262 iso, media=cdrom, size=708140k                                                                                                    |   | Enabled Device                        | Description                                               |   |
| =         2         Image: Section of the section of the section of th |   | I I I I I I I I I I I I I I I I I I I | e1000=BC:24:11:D3:84:E4,bridge=vmbr9,firewall=1           |   |
| 3 □ ③ ide0 local:iso/virtio-win-0.1.262.iso,media=cdrom,size=708140k                                                                                                    | 2 | 🗌 🖨 scsi0                             | local-lvm:vm-205-disk-0,iothread=1,size=15G               |   |
|                                                                                                    | 3 | 🗌 💿 ide0                              | local:iso/virtio-win-0.1.262.iso,media=cdrom,size=708140k |   |
|                                                                                                    | 4 | 🗌 💿 ide2                              | local:iso/Win10_22H2_French_x64v1.iso,media=cdrom,s       | 2 |

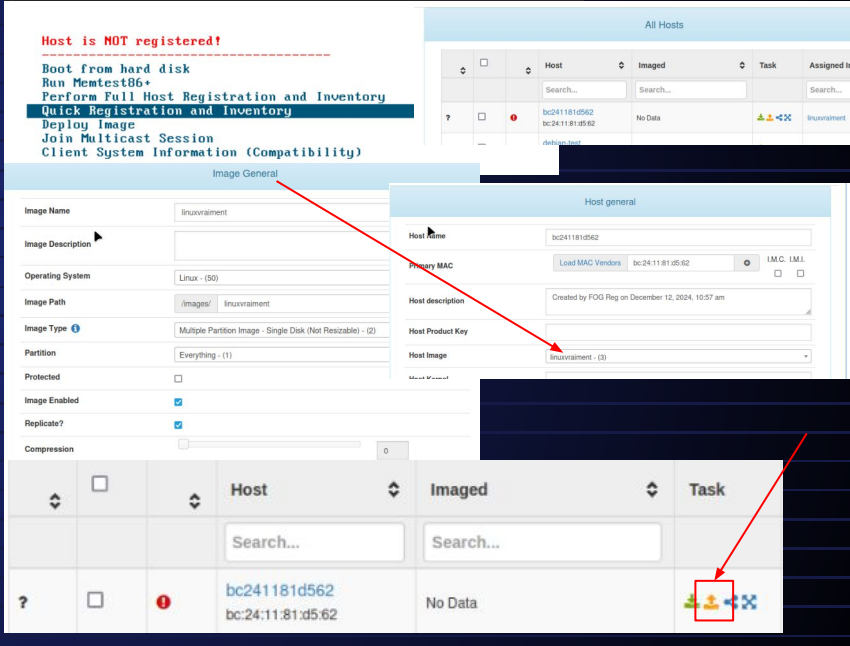

- On démarre cette vm et on arrive une nouvelle fois sur cette écran ou cette fois ci on fait déploy image. Attention! le clavier est en qwerty donc faites attention de bien rentrer
- login : fog mdp: password
- Et vous atterrirez sur cette écran pour choisir l'image à déployer et ici on fait la "première image"
- cette image montre donc l'interface de Partclone en cours de restauration d'une image système nommée "linuxe" depuis 192.168.20.42.

Started By: \$

Search

Hostname

Search ...

bc241109e620

MAC

## Trouvez comment changer le répertoire cible d'upload des in sur le serveur.

Start Time

Search.

2024-12-14 15:45:23

Name

Search.

linuxe

Working with

node

Search.

DefaultMember

Status

01

Host is NOT registered! Boot from hard disk Run Memtest86+

Deploy Image Join Multicast Session

lone ! File system: rau

ree Space:

Block size:

ata Block Process

Total Block Process:

Quick Registration and Inventory

wdtest (4)

windows10 (1)

Return to menu

Partclone v0.3.32 http://partclone.org Starting to restore image (-) to device (/dev/sda2)

Calculating bitmap... Please wait...

512 Byte Elapsed: 00:02:53 Remaining: 00:09:05 Rate:

Device size: 15.5 GB = 30250773 Blocks pace in use: 15.5 GB = 30250773 Blocks

O Bute = O Blocks

urrent Block: 7282688 Total Block: 30250773

Perform Full Host Registration and Inventory

Client System Information (Compatibility)

linuxvraiment (3)

note: Storage Location 192.168.20.42:/images/, Image name li

0

1.29GB/min

24 07:

je me rends sur la VM Fog, et je vais faire "nano /opt/fog/.fogsettings", pour par la suite modifier la ligne "StorageLocation="

mysqldbname='fog' installlang='0 storageLocation='/images' fogupdateloaded=1

# Déploiement unicast/multicast

Je créer trois VM, une avec Linux, et deux avec Windows, je réalise les modifications nécessaires pour les ajouter au FOG. Je les lance, le menu FOG apparait, je saisie (Quick registration) pour les enregistrer dans le FOG.

| \$ | \$ | Host 🗘                         | Imaged  | \$<br>Task                           | Assigned Image \$ |
|----|----|--------------------------------|---------|--------------------------------------|-------------------|
|    |    | Search                         | Search  |                                      | Search            |
| ?  | 0  | windows-1<br>bc:24:11:dl:da:20 | No Data | ** <x< td=""><td>windows10</td></x<> | windows10         |
| ?  | 0  | windows-2<br>bc:24:11:ae:4c:7c | No Data | ±± <x< td=""><td>windows10</td></x<> | windows10         |

# Associez deux de ces machines à un groupe nommé

# **GrpeWindows**.

Pour créer un groupe, je vais dans l'onglet "Groupes" et je vais sélectionner "C un nouveau groupe", que je vais compléter ci-dessous.

Je saisis donc le nom et la description en fonction de l'organisation. Ensuite, je me rends dans l'association Image et je saisis l'image désirée, à savoir WIndows 10.

Ensuite, je me dirige vers "MembreShip" et je sélectionne "Check here to see what hosts can be added". Et j'inclus mes deux machines.

|                  |                                                                                                    | Group Mana <u>c</u> | jement                               |            |            |         |           |                  |           |         |
|------------------|----------------------------------------------------------------------------------------------------|---------------------|--------------------------------------|------------|------------|---------|-----------|------------------|-----------|---------|
|                  |                                                                                                    |                     | New Group                            |            |            |         |           |                  |           |         |
|                  | Group Name                                                                                                    |                     | GrpeWindows                          |            |            |         |           |                  |           |         |
| up               | Group Description                                                                                                    |                     | Groupe pour le déploiement d'image v | vindows    |            | ,       |           |                  |           |         |
|                  | Group Kernel                                                                                                    |                     |                                      |            | 4          |         |           |                  |           |         |
|                  | Group Kernel Arguments                                                                                                    |                     |                                      |            |            |         |           |                  |           |         |
|                  | Group Primary Disk                                                                                                    |                     |                                      |            |            |         |           |                  |           |         |
|                  | Make changes?                                                                                                    |                     |                                      | Add        |            |         |           |                  |           |         |
|                  |                                                                                                    |                     | Group Man                            | nagement E | dit: GrpeW | indows  |           |                  |           |         |
|                  | Image Association                                                                                                    | Basic Ta            | sks Active Directory                 | Printers   | Snapins    | Service | Settings  | Power Management | Inventory | Members |
|                  |                                                                                                    |                     |                                      |            | Group      | image a | associati | on               |           |         |
|                  |                                                                                                    | Gi                  | roup image                           |            | windows10  | - (7)   |           |                  |           | *       |
|                  | Group Me                                                                                                    | mbership            |                                      |            |            |         |           | Update           |           |         |
|                  | Check here to see with the see with the see with the second second se | hat hosts can       | be added                             |            |            |         |           |                  |           |         |
|                  | Add H                                                                                                    | losts               |                                      |            |            |         |           |                  |           |         |
| Name             |                                                                                                    |                     |                                      | ٥          |            |         |           |                  |           |         |
| ch               |                                                                                                    |                     |                                      |            |            |         |           |                  |           | ~       |
| ws-1             |                                                                                                    |                     |                                      |            |            |         |           | <u> </u>         |           |         |
| ws-2             |                                                                                                    |                     |                                      |            |            |         |           | <u> </u>         |           |         |
| Add selected hor | its                                                                                                    |                     | <b>A</b> 44                          |            |            |         |           |                  |           |         |

# Réalisez un déploiement unicast de la machine modèle une machine cible.

Pour faire un déploiement Unicast, je vais dans l'onglet "Hosts" et je clique sur "Deploy".

Je me rends donc sur la machine virtuelle, que je redémarre.

## Réalisez un déploiement multicast de la machine modèle Windows vers deux machines cibles

Alors que nos deux machines font partie du groupe "GroupeWindows", afin de procéder à un déploiement multicast, je sélectionne le deuxième logo de la colonne "tasking".

Ensuite, je ne touche à rien, je me contente de cliquer sur "Task".

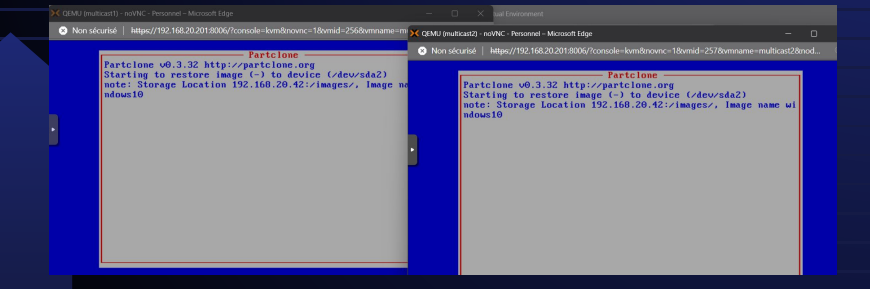

| Name                                     | \$           | Members         | \$ | Tasking |
|------------------------------------------|--------------|-----------------|----|---------|
| Search                                   |              | Search          |    |         |
| GrpeWindows                              |              | 0               |    | ≛⊴×     |
| •                                        | Confirm ta   | asking          | _  |         |
|                                          | Advanced S   | Settings        |    |         |
| Schedule with shutdown                   |              |                 |    |         |
| ✓ Wake on lan?                           |              |                 |    |         |
| Schedule instant                         |              |                 |    |         |
| Schedule delayed     Schedule grap atula |              |                 |    |         |
| Create Multi-Cast Tasking                |              | Task            |    |         |
|                                          | Hosts in     | task            |    |         |
| windows-1                                | bc:24:11:dfb | da:20 windows10 | _  |         |
|                                          |              |                 |    |         |

0

0.53%

Starting to restore image (-) to device (/dev/sda2) note: Storage Location 192.168.20.42:/images/, Image

> 15.5 GB = 3781346 Blocks 13.9 GB = 3384528 Blocks

1.6 GB = 396818 Blocks

Calculating bitmap... Please wait...

4096 Bute

Current Block: 17974 Total Block: 3781346

ndows10

File sustem:

cee Snace:

llock size:

Data Block Process

Total Block Process:

done